## Инитпро | ОФД

Настройка подключения к ОФД Инитпро для кассовых аппаратов MSTAR-TK и АЛЬФА-TK

https://ofd-initpro.ru

## Настройка подключения через утилиту

1. Установите на свой компьютер утилиту «Альфа-Эксперт»

Примечание: утилита идет в комплекте с ККТ. Если по какой-то причине у вас нет дистрибутива для установки данного ПО, скачайте его с сайта производителя: <u>http://multisoft.ru/support/zagruzki/</u>

- 2. Подключите кассу к компьютеру с помощью RC232 или USB.
- 3. Запустите программу. Вначале необходимо выбрать вкладку «Настройки» и установить параметры соединения.
- 4. Введите порт и скорость подключения. Пароль администратора 30.
- 5. Нажмите кнопку «Открыть».

| Іеню       |              |                |          |            |            |          |           |      |           |
|------------|--------------|----------------|----------|------------|------------|----------|-----------|------|-----------|
| астройки   | Состояние    | Фискализация   | Смена К  | ассовый че | к ОФД      | Архив    | Параметры | Дамп | Настр • • |
| СОМ-пој    | рт СОМЗ      | ~ Скорост      | ъ 115200 | ~          | Открыть    |          | Закрыть   |      |           |
|            | Пароль п     | юльзователя 30 | )        | 3          | /становить |          |           |      |           |
| Tex        | нологическо  | е обнуление    |          |            | 0          | бщий сбр | DOC       |      |           |
| езультат 🏾 | 0, Ошибок не | т              |          |            |            |          |           |      |           |

- 6. Перейдите на вкладку «ОФД»
- 7. В окне введите следующие параметы:

## Сервер ОФД: **kkt.ofd-initpro.ru** Порт: **9999**

| астройки                            | Состояние                                            | Фискализация                              | Смена Кассое      | зый чек ОФД      | Архив Параметры    | Дамп Настр • • |
|-------------------------------------|------------------------------------------------------|-------------------------------------------|-------------------|------------------|--------------------|----------------|
| Cep                                 | еерОФД 🖡                                             | kt.ofd-initpro.r                          | ru Пор            | эт <b>9999</b>   | Установить         |                |
| 3anpo                               | с состояния                                          |                                           | № ФД 12           |                  | Запрос подтвержден | 19             |
| Sanp                                | ос количеств                                         | а неподтверждённ                          | ых ФД             |                  |                    |                |
| === ПО<br>Время:<br>Фискал<br>Номер | ДТВЕРЖДЕН<br>22.09.2016 05<br>тыный призна<br>ФД: 12 | ИЕ ОТ ОФД ===<br>:41<br>к ОФД: 88 06 72 А | ID 00 88 00 03 FI | F FF FF FF FF FF | FF FF FF FF        | ^              |
|                                     |                                                      |                                           |                   |                  |                    |                |

- 8. Нажмите кнопку «Установить».
- 9. Перейдите на вкладку «Параметры».

ИНН ОФД: **5902034504** Таймер ФН: **10** Таймер С: **10** Адрес сайта для проверки ФП: **ofd-initpro.ru/check-bill/** Наименование ОФД: **ООО УЦ «ИнитПро»** 

| Настройки                                       | Состояние     | Регистрация  | Смена            | Кассовый чек  | 0ФД    | Архив | Параметры  | Дамп | Настрой • • |
|-------------------------------------------------|---------------|--------------|------------------|---------------|--------|-------|------------|------|-------------|
| Наименование пользователя<br>Адрес пользователя |               |              | НЕТ ДАН          | ных           |        | 1     |            |      |             |
|                                                 |               |              | НЕТ ДАННЫХ       |               |        |       | ]          |      |             |
|                                                 |               | иннофд       | 5902034504       |               |        |       | 1          |      |             |
| Разм                                            | ер сетевого ( | буфера, байт | 0                |               |        |       | <b>1</b> 0 |      |             |
|                                                 | Ta            | аймер ФН, с  | 10               |               |        |       |            |      |             |
|                                                 |               | Таймер С, с  | 10               |               |        |       |            |      |             |
| Расширени                                       | ный чек автот | естирования  |                  |               |        |       |            |      |             |
| Адрес сайта для проверки ФП                     |               |              | ofd-init         | tpro.ru/check | -bill/ | ]     |            |      |             |
| Номер автомата                                  |               |              | НЕТ ДАННЫХ       |               |        |       |            |      |             |
| Наименование ОФД                                |               |              | ООО УЦ «ИнитПро» |               |        |       | ]          |      |             |
|                                                 |               |              | Примен           | ить           |        |       |            |      |             |
|                                                 |               |              |                  |               |        |       |            |      |             |
|                                                 |               |              |                  |               |        |       |            |      |             |
| ANUNHTAT                                        |               |              | _                |               |        |       |            |      |             |

- 11. Остальные данные заполните самостоятельно.
- 12. Нажмите кнопку «Применить».
- 13. Далее необходимо перезагрузить ККТ (выключить, а затем заново включить ККТ).